คู่มือ ระบบการขอกำหนดตำแหน่งทางวิชาการ

> ส่วนที่ 1 การยื่นขอตำแหน่ง

> > จัดทำโดย

ฝ่ายพัฒนาระบบสารสนเทศ สำนักนวัตกรรมดิจิทัลและระบบอัจฉริยะ

# สารบัญ

| การ Login เข้าสู่ระบบ             | 1  |
|-----------------------------------|----|
| คำอธิบายหน้าจอ                    | 2  |
| การยื่นขอตำแหน่ง                  | 3  |
| การแก้ไขแบบยื่นขอตำแหน่ง          | 13 |
| การลบแบบยื่นขอตำแหน่ง             | 14 |
| การตรวจสอบประวัติการยื่นขอตำแหน่ง | 15 |

#### การ Login เข้าสู่ระบบ

- 1. สามารถ Login เข้าสู่ระบบได้ด้วยการเข้าใช้งานที่ URL : <u>https://academic.psu.ac.th</u>
- 2. ปรากฏหน้าจอให้ Login เข้าสู่ระบบ ดังนี้
  - A. สำหรับบุคคลากรภายในมหาวิทยาลัยสงขลานครินทร์ ให้เลือกปุ่ม Login with PSU
     Passport
  - B. สำหรับผู้ทรงคุณวุฒิที่เป็นผู้อ่านผลงานของผู้ยื่นขอ หลังจากได้ Username และ Password จากการเจ้าหน้าที่ของมหาวิทยาลัยแล้ว ให้เลือกปุ่ม Reader Login

| ♦ L <sup>A</sup> academichr.psu.ac.th/ × +                                                                                                    | ✓ – □ ×                      |
|----------------------------------------------------------------------------------------------------|------------------------------|
| ← → C O A == https://academichr.psu.ac.th                                                                                                    | <u>ය</u> ව =                 |
| Academic<br>ระบบการขอกำหนดตำแหน่งที่สูงขึ้น                                                                                                    |                              |
| <b>หัวข้อข่าวประกาศ</b> โหม่                                                                                                    | 🕣 ช่องทางเข้าใช้งาน          |
| Lorem ipsum dolor sit amet, consectetur adipiscing elit. Sed nonne merninisti licere mihi ista<br>probare, quae sunt a te dicta? Refert tamen, quo modo. | PSU' Login with PSU Passport |
| Simple copyable text ()                                                                                                    | or                           |
|                                                                                                    | Reader Login                 |
|                                                                                                    |                              |
| <                                                                                                    | >                            |

1

#### คำอธิบายหน้าจอ

เมื่อผู้ยื่นขอตำแหน่ง Login เข้าสู่ระบบสำเร็จแล้วปรากฏหน้าจอในเมนู ยื่นขอตำแหน่ง โดยมีรายละเอียดใน หน้าจอดังรูป

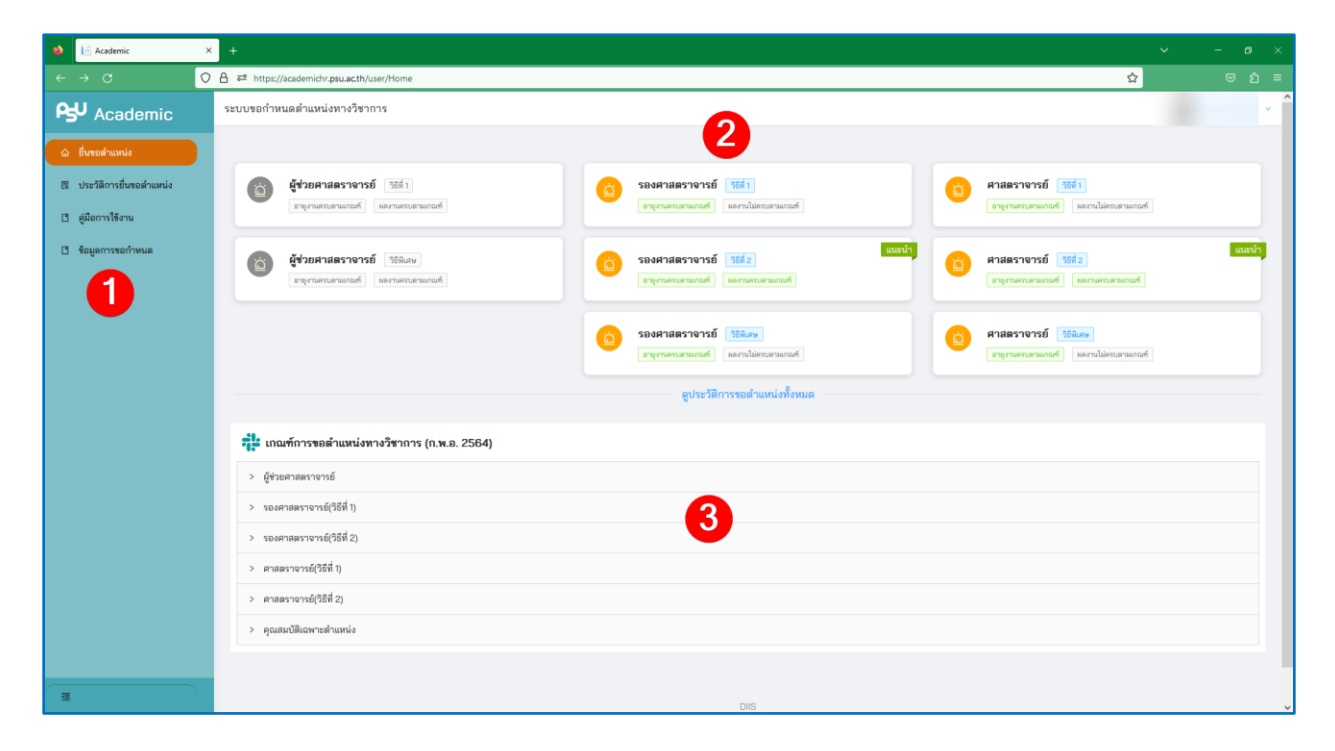

ส่วนที่ 1 : ส่วนของเมนูการใช้งาน ประกอบไปด้วยเมนู ดังนี้

- ยื่นขอตำแหน่ง
- ประวัติการยื่นขอตำแหน่ง
- คู่มือการใช้งาน
- ข้อมูลการขอกำหนด

ส่วนที่ 2 : ส่วนของตำแหน่งที่ต้องการยื่นขอ แสดงข้อมูลของตำแหน่งทางวิชาการที่ผู้ยื่นสามารถยื่นขอได้ หากผู้ ยื่นขอดำรงตำแหน่งทางวิชาการในตำแหน่งใดอยู่แล้วจะไม่สามารถคลิกในตำแหน่งนั้น ๆ ได้อีก (ข้อความเป็นสี เทา) นอกนั้นผู้ยื่นขอสามารถยื่นขอตำแหน่งทางวิชาการได้ตามต้องการ โดยตำแหน่งทางวิชาการที่มีอายุงานครบ ตามเกณฑ์ และ ผลงานครบตามเกณฑ์ ระบบแสดงคำว่า แนะนำ เพื่อให้ผู้ยื่นขอพิจารณาเลือกยื่นขอตำแหน่งทาง วิชาการด้วยวิธีนั้น ๆ ส่วนที่ 3 : ส่วนของเกณฑ์การขอตำแหน่งทางวิชาการ (ก.พ.อ. 2564) แสดงเกณฑ์การขอตำแหน่งทางวิชาการใน ตำแหน่งต่างๆ ดังนี้

- ผู้ช่วยศาสตราจารย์
- รองศาสตราจารย์(วิธีที่ 1)
- รองศาสตราจารย์(วิธีที่ 2)
- ศาสตราจารย์(วิธีที่ 1)
- ศาสตราจารย์(วิธีที่ 2)
- คุณสมบัติเฉพาะตำแหน่ง

#### การยื่นขอตำแหน่ง

ผู้ยื่นขอตำแหน่งสามารถยื่นขอตำแหน่งได้โดยมีขั้นตอน ดังนี้

- เลือกเมนู ยื่นขอตำแหน่ง ระบบแสดงหน้าจอของการยื่นขอตำแหน่งทางวิชาการเพื่อให้เลือกยื่นขอ ตำแหน่ง
- 2. เลือกตำแหน่งที่ต้องการยื่นขอ ในกรณีนี้ยกตัวอย่างการยื่นขอตำแหน่ง รองศาสตราจารย์ วิธีที่ 2

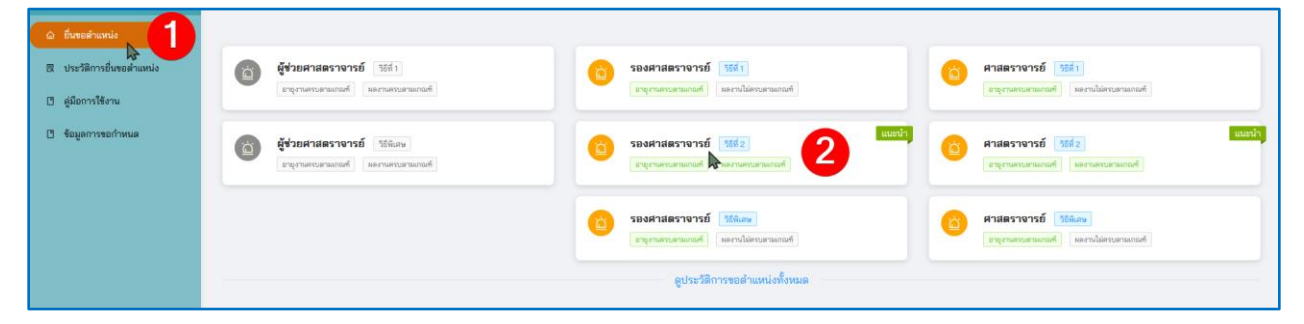

 ปรากฏหน้าจอในส่วนของ ประวัติส่วนตัว โดยแสดงข้อมูล คำขอรับการพิจารณา (มีสถานะคำขอ เป็น กำลังร่างคำขอตำแหน่ง) ประวัติการศึกษา และ ประวัติการรับราชการ ให้ผู้ยื่นขอกรอกข้อมูลของ หัวข้อเรื่องวิทยานิพนธ์ในส่วนของประวัติการศึกษา จากนั้นให้กดปุ่ม ถัดไป

| 🔣 ข้อมูลคำขอรับการพิ                                                                                                    | ใจารณา                                                                         |                                                                                                    |                                 |                         |                         |
|----------------------------------------------------------------------------------------------------|--------------------------------------------------------------------------------|----------------------------------------------------------------------------------------------------|---------------------------------|-------------------------|-------------------------|
| เพื่อขอดำรงดำแหน่ง (1994)<br>ชื่อ-สกุล<br>วิทยาเขต วิทยาเขตหาดโหร<br>หน่วยงาน สาขาวิชาวิทยาศ<br>วินเดือนปีเกิด 26 กุมภาพัน | มาณสารารรับวิที่มี⊇<br>ญ่<br>ขาสสร้การค้านวณ<br>เด้ 2525 (อายุ 41 ปี 5 เลือน ) | สาขาวิชา" [1906] อดไม่ไ<br>ด้านหน่ง ผู้ช่วยศาสตราจารย์<br>ส่วนงาน คณะวิทยาศาสตร์<br>หน่วย สาขาวิชาวิทยาศาสตร์<br>สถานะศำชอ (กำลังร่างศาสตร์แนน)ะ | afaranuw (kilomaton Technology) |                         | อนุสาหา -               |
| 💠 ประวัติการศึกษา                                                                                                    |                                                                                |                                                                                                    |                                 |                         |                         |
| วุฒิการศึกษา                                                                                                    | ซื้อปริญญาและสาขาวิชาเอก                                                       |                                                                                                    | ชื่อสฉาบันการศึกษา              | ปี พ.ศ.ที่จบ            | หัวข้อเรื่องวิทยานิพนธ์ |
| ปริญญาเอก                                                                                                    | ปรัชญาลุษฏีบัณฑิต (วิทยาการคอมพิวเตอร์และสารสนเทศ)                             |                                                                                                    | มหาวิทยาลัยศิลปากร              | 2554                    | งานวิจัย C              |
| ปริญญาโท                                                                                                    | วิทยาศาสตรมหาบัณฑิต (เทคโนโลยีสารสนเทศ)                                        |                                                                                                    | มหาวิทยาลัยศิลปากร              | 2549                    | งานวิจัย B              |
| ປรີญญาตรี                                                                                                    | วิทยาศาสตรบัณฑิต (วิทยาการคอมพิวเตอร์)                                         |                                                                                                    | มหาวิทยาลัยศิลปากร              | 2543                    | งานวิจัย A              |
| 💠 ประวัติการรับราชการ                                                                                                    | i                                                                              |                                                                                                    |                                 |                         |                         |
| ปีปัจจุบันตำรงตำแหน่ง ผู้ช่ว<br>ได้รับแต่งตั้งให้ต่ารงตำแหน่<br>ตำแหน่งชื้นๆ                                               | วยศาสตราจารย์<br>3ง อาจารย์                                                    | ได้รับเงินเดือน 41,010 บาท<br>เมื่อวันที่ 01 กุมภาพันธ์ 2560                                                                                     |                                 | อายุราชการ 6 ปี 2 เดือง | 3                       |
|                                                                                                    |                                                                                |                                                                                                    |                                 |                         | ถัดไป →                 |

- ปรากฏหน้าจอในส่วนของ ภาระงานย้อนหลัง 3 ปี โดยระบบดึงข้อมูลมาจากระบบผลงานทางวิชาการ และภาระงาน (HRMIS) ประกอบด้ายภาระงานในด้านต่างๆ ดังนี้
  - งานสอน
  - งานวิจัย
  - งานบริการวิชาการ
  - งานบริหาร
  - งานอื่น ๆ ที่เกี่ยวข้อง

โดยภาระงานในด้านต่างๆ ยกเว้น งานอื่น ๆ ที่เกี่ยวข้อง หากข้อมูลไม่เป็นปัจจุบันสามารถคลิก ปุ่ม ดึงข้อมูลมาใหม่ เพื่อให้ระบบดึงข้อมูลจากระบบ HRMIS มาให้ หรือหากต้องการลบข้อมูลให้ คลิกที่ปุ่มรูปถังขยะ เพื่อลบข้อมูล หากตรวจสอบข้อมูลเรียบร้อยแล้วให้กดปุ่ม ถัดไป

| 💠 ภาระงานย้อนหลั             | รัง 3 ปี ( เป็นการองามที่เทิ่มของโดยเจ้าสังกัด )                             |                               |                       |               |
|------------------------------|------------------------------------------------------------------------------|-------------------------------|-----------------------|---------------|
| งานสอน งานวิจัย              | งานบริการทางวิชาการ งานบริหาร งานอื่นๆ ที่เกี่ยวข้อง                         |                               |                       |               |
| 💿 เป็นข้อมูล Workload ข้อที่ | 1.การองานสอน ซึ่งสังมาจากรอบแสดงานทางวิชาการและการองาน (HRME) ที่ได้เพิ่มไร้ |                               |                       | ดึงข้อมูลใหม่ |
| ระดับ                        | รายวิชาที่สอน                                                                | ชั่วโมง/สัปลาห์               | เปิดสอนภาค/ปีการศึกษา |               |
| ປรີญญาตรี                    | 308-341 : ระบบเครือข่ายคอมพิวเตอร์* (Section 01)                             | (สอนบรรยาย 2)(สอนปฏิบัติ 2 )  | 1/2563                | Ð             |
| ປรີญญาตรี                    | 308-466 : เหตโนโลยีการบริการผ่านเว็บและการประยุกต์* (Section 01)             | (สอนบรรยาย 2)(สอนปฏิบัติ 2 )  | 1/2563                | Ð             |
| บัณฑิตศึกษา                  | 245-694 : วิทยานิพนธ์* (Section 12)                                          | (สอนปฏิบัติ 54 )              | 1/2563                | Ū             |
| ປรີພູພູາສຸຮີ                 | 308-242 : ระบบปฏิบัติการ* (Section 01)                                       | (ສອນນรรยาຍ 2)(ສອນປฏิบัติ 2 )  | 2/2563                | Ð             |
| ປรີญญาตรี                    | 308-363 : อินเตอร์เน็ตของทุกสิ่งและการประยุกต์* (Section 01)                 | (สอนบรรยาย 2)(สอนปฏิบัติ 2 )  | 2/2583                | Ð             |
| ປรີญญาตรี                    | 315-201: ชีวิสแก่งอนาคส* (Section 04)                                        | (สอนบรรยาย 2)                 | 2/2563                | Ð             |
| บัณฑิตศึกษา                  | 245-694 : วิทยานิพนธ์* (Section 12)                                          | (สอนปฏิบัติ 54 )              | 2/2563                | Ð             |
| ປรີญญาตรี                    | 308-341 : ระบบเครือข่ายคลมพิวเตอร์* (Section 01)                             | (ສອນນรรยาຍ 2)(ສອນປຊີ່ນັສີ 2 ) | 1/2564                | Ū             |
| ປรີญญาตรี                    | 308-466 : เหคโนโลยีการบริการผ่านเว็บและการประยุกต์* (Section 01)             | (สอนบรรยาย 2)(สอนปฏิบัติ 2 )  | 1/2564                | Ð             |
| บัณฑิตศึกษา                  | 245-894 : วิทยานิทนธ์* (Section 01)                                          | (สอนปฏิบัติ 54 )              | 1/2564                | Ð             |
|                              |                                                                              |                               |                       | 1 2 >         |
| < ข้อนกลับ                   |                                                                              |                               | 4                     | ถัดไป →       |

สำหรับงานอื่นๆ ที่เกี่ยวข้อง ผู้ยื่นขอสามารถเพิ่มข้อมูลเด้วยตนเองได้ โดยการกดปุ่ม เพิ่ม ระบุ ลักษณะของงาน และ ปี พ.ศ. ที่ดำเนินการ จากนั้นให้กดปุ่มถัดไป

| 💠 ภาระงานย้อนหลัง 3 ปี ( เป็นการะงานที่เห็นขอบโดยเจ้าลัง | กัด )                         |              |          |
|----------------------------------------------------------|-------------------------------|--------------|----------|
| งานสอน งานวิจัย งานบริการทางวิชาการ งาน                  | บริหาร งานอื่นๆ ที่เกี่ยวข้อง |              |          |
| ① โปรตระบุประเภท/ลักษณะของงาน และปี พ.ศ. ที่ได้ตำเนินการ |                               |              | 🗈 เพิ่ม  |
|                                                          | ลักษณะของงาน                  | เมื่อปี พ.ศ. |          |
| อาจารย์พิเศษวิชา คณิตศาสตร์ประยุกต์ ให้กับมหาวิทยาลัย A  |                               | 2584         | ū        |
| 🗲 ย้อนกลับ                                               |                               |              | 4 โด้เบ⇒ |

5. ปรากฏหน้าจอในส่วนของ ผลงานที่เคยใช้ขอพิจารณาตำแหน่งก่อนหน้า โดยให้กดปุ่ม เพิ่ม เพื่อกรอก

ข้อมูล

| ประวัติส่วนตัว                                                                                                    | <ul> <li>การะงานย้อนหลัง 3 ปี</li> </ul> | ต่อง<br>ผลงานในยุโช้ชอ<br>พิจารณาตำแหน่ง<br>ก่อนหน้า                                                                                                    | ุ ●<br>ผลงานที่ยื่นขอกำหนด<br>สำแหน่ง | ອ<br>ເອກທຳານຳະຄອນ                  |
|----------------------------------------------------------------------------------------------------|------------------------------------------|----------------------------------------------------------------------------------------------------|---------------------------------------|------------------------------------|
|                                                                                                    |                                          |                                                                                                    |                                       | 🎽 วันที่สร้างคำขอ : 7 สิงหาคม 2566 |
| 🔣 ข้อมูลคำขอรับการพิจารณา                                                                                                    |                                          |                                                                                                    |                                       |                                    |
| เพื่อขอดำรงตำแหน่ง รออกแตราราณี<br>ซื้อ-สกุล<br>วิทยาเขต วิทยาเขตหาอโหญ่<br>หน่วยงาน ตารวิชาวิทยาสาดตร์การคำ<br>วันเดียนปีเกิด | 155 2<br>านวณ                            | สาขาวิรา" (1808) เหงโนโมธิศารณณหส (information Tachnology)<br>ดำแหน่ง ผู้ช่วยสาสตราจารย์<br>ส่วนงาน คณะวิทยาศาสตร์<br>หน่วย สาขาวิชาวิทยาศาสตร์การคำนวณ<br>สอานธรักษอ (วิเม็กกำาย) (มหน่าง) |                                       | อนุฮาซา -                          |
| 🐟 ผลงานที่เคยใช้ขอพิจารณาดำแห                                                                                                  | หน่งผู้ช่วยศาสตราจารย์                   |                                                                                                    |                                       | 5                                  |
|                                                                                                    |                                          | (ประเภทผลงาน) ชื่อผลงาน                                                                                                    |                                       | ปีที่ใช้ ระดับคุณภาพ ภายในมอ.      |
|                                                                                                    |                                          | ไม่มีชัดมูก                                                                                                    |                                       |                                    |

 ปรากฏหน้าจอให้เพิ่มข้อมูลผลงานที่เคยใช้ขอตำแหน่งก่อนหน้า ผู้ยื่นขอสามารถเลือกค้นหาข้อมูลที่เคย กรอกไว้จากระบบ HRMIS ได้ โดยกดปุ่ม เลือกผลงานจาก HRMIS (หากไม่เลือกค้นหาจากระบบให้ข้าม ไปขั้นตอนที่ 7)

| ดำแหน่งทางวิชาการ > <b>ยิ่นขอกำหนดดำแหน่งทางวิชาการ</b>       |                     |
|---------------------------------------------------------------|---------------------|
| 🗹 เพิ่มข้อมูลผลงานที่เคยใช้ขอพิจารณาตำแหน่งผู้ช่วยศาสตราจารย์ | 0                   |
| 1 ข้อมูลผลงาน (บังสับ)                                        | เสือกผลงานจาก HRMIS |
| รายละเชียดผลงาน *                                             |                     |
| ารการและสองส์และหมาะกฎปอยบราชาวาม                             | 11.                 |
| ประเภทผลงาน"                                                  |                     |
| วิชัย (กลุ่มงานวิชัย)                                         |                     |
| ข้อมูลประวัติการขอพิจารณากำหนดต่าแหน่งของผลงาน (งังคับ)       |                     |
| กรุณและ 1 งนั้นรายการ                                         |                     |
| aiu -                                                         |                     |
|                                                               |                     |

แต่หากไม่ได้เลือกผลงานจากระบบ HRMIS ผู้ยื่นขอสามารถกรอกผลงานได้เอง โดยกรอกข้อมูลผลงานใน
 ข้อที่ 1 จากนั้นเลือกประเภทผลงาน ซึ่งผู้ยื่นขอสามารถเลือกประเภทผลงานได้ตามต้องการ

| ตำแหน่งทางวิชาการ > <b>อื่นขอกำหนดดำแหน่งทางวิชาการ</b>             |                             |
|---------------------------------------------------------------------|-----------------------------|
| 🗹 เพิ่มข้อมูลผลงานที่เคยใช้ขอพิจารณาตำแหน่งผู้ช่วยศาสตราจารย์       |                             |
| <ol> <li>ข้อมูลผลงาน (บังคับ)</li> <li>รายละเอียดผลงาน •</li> </ol> | เมื่อกหลงานจาก HBMIS        |
| งานวิจัย D                                                          | li.                         |
| บระเทพสงาน"<br>วิจัย (กลุ่มงานวิจัย )                               | v .                         |
| ข้อมูลประวัติการขอพิจารณากำหนดตำแหน่งของผลงาน (บังกับ)              |                             |
|                                                                     | กรุณากรอกอย่างน้อย 1 รายการ |
|                                                                     | â                           |
| อ้อนกลับ                                                            |                             |

 กรอกข้อมูลประวัติการขอพิจารณากำหนดขอตำแหน่งของผลงานในข้อที่ 2 ซึ่งต้องระบุข้อมูลอย่างน้อย 1 รายการ โดยการกดปุ่ม เพิ่ม

| ตำแหน่งทางวิชาการ > ขึ้นขอกำหนดตำแหน่งทางวิชาการ              |                  |
|---------------------------------------------------------------|------------------|
| 🗹 เพิ่มข้อมูลผลงานที่เคยใช้ขอพิจารณาตำแหน่งผู้ช่วยศาสตราจารย์ |                  |
| 1 ข้อมูลผลงาน (บังคับ)                                        | อกผลงานจาก HRMIS |
| รายละเอียดผลงาน *                                             |                  |
| งามวิจัย D                                                    | h.               |
| ประเภทผลงาน*                                                  |                  |
| วิจัย (กลุ่มานวิจัย )                                         |                  |
| ข้อมูลประวัติการขอพิจารณากำหนดตำแหน่งของผลงาน (บังคับ)        |                  |
| nşarnrasnedivideul suburs                                     |                  |
| leunitu                                                       |                  |

 ปรากฏหน้าจอให้กรอกข้อมูลของผลงานที่เคยใช้สำหรับการพิจารณาขอกำหนดตำแหน่ง ได้แก่ ปีที่ใช้ , ระดับคุณภาพ , ขอในตำแหน่ง , การนำไปใช้ จากนั้นกดปุ่มบันทึก

| ตำแหน่งทางวิชาการ > <b>ยื่นขอกำหนดตำแ</b>                    | หน่งทางวิชาการ                                                                             |           |
|--------------------------------------------------------------|--------------------------------------------------------------------------------------------|-----------|
| 🛛 🐨 ผลงานนี้เคยใช้สำหรับเ                                    | ารพิจารณาขอกำหนดสำแหน่ง                                                                    | ×         |
| ปีที่จัง<br>รายอันคุณภาพ:<br>ขอในตำแหน่ง:<br>ปะ การบ่าไปใช้: | 2563         ▲       ∨         ผู้ช่วยศาสตราจารย์       ∨         マ       ภายในมหาวิทยาลัย |           |
| กลับ<br>ข้อมูลประวัติการขอพิจารถ                             | นากำหนดดำแหน่งของผลงาน (บังคับ)<br>กรุณากรอกอย่างน้อย 1 รายการ<br>เพิ่ม                    | Unin<br>9 |
| ย้อนกลับ                                                     |                                                                                            |           |

ระบบแสดงข้อมูลประวัติการขอพิจารณากำหนดตำแหน่งของผลงานตามที่ได้บันทึกข้อมูลไว้ ให้กดปุ่ม
 บันทึก เพื่อบันทึกข้อมูลทั้งหมดอีกครั้ง

| ตำแหน่งทางวิชาการ > ยิ้นขอกำหนดตำแหน่งทางวิชาการ              |          |             |          |                  |      |
|---------------------------------------------------------------|----------|-------------|----------|------------------|------|
| 🗹 เพิ่มข้อมูลผลงานที่เคยใช้ขอพิจารณาตำแหน่งผู้ช่วยศาสตราจารย์ |          |             |          |                  |      |
| 1 ข้อมูลผลงาน (ซังศับ)                                        |          |             |          | เลือกผลงานจาก HF | RMIS |
| รายละเอียดผลงาน *                                             |          |             |          |                  |      |
| งานวิจัย D                                                    |          |             |          |                  | 1.   |
| ประเภทผลงาน*                                                  |          |             |          |                  |      |
| วิจัย ( กลุ่มงานวิจัย )                                       |          |             |          |                  |      |
| ข้อมูลประวัติการขอพิจารณากำหนดตำแหน่งของผลงาน (ปังดับ)        |          |             |          | ß                | a.   |
| ชื่อ-นามสกุล                                                  | บิที่ไข้ | ระดับคุณภาพ | ภายในมอ. |                  |      |
|                                                               | 2563     | A           | ~        | Ū                |      |
| ข้อมาตับ                                                      |          |             |          | 0                | นทึก |

 ระบบกลับไปยังหน้าจอผลงานที่เคยใช้ขอพิจารณาตำแหน่งก่อนหน้า หลังจากตรวจสอบข้อมูลเรียบร้อย แล้วให้ คลิกปุ่มถัดไป

| ดำแหน่งทรงวิชาการ > ยื่นขอถ้าหนดตำแหน่งทรงวิชาการ > ผลงานที่เคยใช้ขอพิจารณาดำแหน่งก่อนหน้า                                      |                       |                                                                                                    |                                       |           |                 |                                  |
|----------------------------------------------------------------------------------------------------|-----------------------|----------------------------------------------------------------------------------------------------|---------------------------------------|-----------|-----------------|----------------------------------|
| ประวัติส่วนตัว                                                                                                    | ภาระงานข้อนหลัง 3 ปี  | ผลงานที่เคยใช้ขอ<br>พิจารณาลำแหน่ง<br>ก่อนหน้า                                                                                                    | ู้<br>ผลงานที่ยี่นขอกำหนด<br>สำเหหง่ง | เอา       |                 |                                  |
|                                                                                                    |                       |                                                                                                    |                                       |           | <b>*</b>        | วันที่สร้างคำขอ : 8 สิงหาคม 2566 |
| 👿 ข้อมูลคำขอรับการพิจารณา                                                                                                    |                       |                                                                                                    |                                       |           |                 |                                  |
| เพื่อขอดำรงดำแหน่ง[ระดารตรารกรับ]<br>ชื่อ-สกุล<br>วิทยานขอ วิทยานของกอโหญ่<br>หน่วยงาน ลางาวิชาวิทยาลตรการดำน<br>วินเลืองปีเกิด | 55 2<br>1701          | สาราวิรา* [1800) เหก็เม็สถีการณหร (Informati<br>สำเหหน่ง ผู้ช่วยสาสตราจารย์<br>ส่วนงาน คณะวิทยาศาสตร์<br>หน่อย สาราวิราวิทยาศาสตร์การลำนวณ<br>สถานะศัวระ [เปิดโตโรษ (แนกวิธ)] | on Technology)                        | อนุสาขา - |                 |                                  |
| 💠 ผลงานที่เคยใช้ขอพิจารณาดำแหน                                                                                                  | น่งผู้ช่วยศาสตราจารย์ |                                                                                                    |                                       |           |                 | 🖹 เพิ่ม                          |
|                                                                                                    |                       | (ประเภทผลงาน) ชื่อผลงาน                                                                                                    |                                       | ปที่      | ใช้ ระดับคุณภาพ | ภายในมอ.                         |
| ( กลุ่มงานวิจัย ) งานวิจัย D                                                                                                    |                       |                                                                                                    |                                       | 256       | 13 A            | · •                              |
|                                                                                                    |                       |                                                                                                    |                                       |           | U               | ถัดไป →                          |

12. ปรากฏหน้าจอในส่วนของ ผลงานที่ยื่นขอกำหนดตำแหน่ง ให้คลิกปุ่ม เพิ่มข้อมูลผลงาน

| unstatuuda 3 0       Burundeutka<br>Burundeutka<br>unit       Burundeutka<br>Burundeutka<br>unit       Burundeutka<br>Burundeutka<br>B | ตำแหน่งทางวิชาการ > ยื่นขอกำหนดตำแหน่งทางว                                                                                                 | วิชาการ > ผลงานที่ยื่นขอกำหนดดำแหน่ง |                                                                                                    |                                |           |                                    |
|----------------------------------------------------------------------------------------------------|----------------------------------------------------------------------------------------------------|--------------------------------------|----------------------------------------------------------------------------------------------------|--------------------------------|-----------|------------------------------------|
| issue russions       issue russions       issue                                                                                                    | ประวัติส่วนตัว                                                                                                    | ภาระงานข้อนหลัง 3 ปี                 | ผลงากที่เคยใช้ขอ<br>พิจารณาตำแหน่งก่อน<br>หน้า                                                                                                    | ผลงานที่ยื่นขอ<br>กำหนดตำแหน่ง |           |                                    |
| investigeseture (1952)     are right (1000 melabolige reases provides Technology)     agars -       investige frames inverses     investige reases reases       investige reases inverses     investige reases inverses       investige reases inverses     investige reases       investige reases inverses     investige reases                                                                                                    | 🔣 ข้อมูลคำขอรับการพิจารณา                                                                                                    |                                      |                                                                                                    |                                |           | 苗 วันที่สร้างคำขอ : 9 สิงหาคม 2566 |
| Identerralizations                                                                                                    | เพื่อขอลำรงสำเหน่ง (รองกระราชาธิวิธีรัฐ)<br>ชื่อ-สกุล<br>วิทยาเขต วิทยาเขตหาดใหญ่<br>หน่วยงาน สาชาวิชาวิทยาสงตร์การดำนวณ<br>วันเดือนปีเกิด |                                      | สาขาวิชา* [1809) องห์ไม่ได้สายหมดท (htomation Technology)<br>ด้านหน่ง ผู้ร่วยตาสตราจารย์<br>ส่วนงาน คณะวิทยาศาสตร์<br>พน่วย ตาขาวิทยาศาสตร์การดำนวณ<br>สถานหลังขอ [เปลี่ยงคำหะ (เอนร่าย] |                                | อนุสาขา - |                                    |
|                                                                                                    |                                                                                                    |                                      | มลงานทางวิชาการ<br>มีขณะอาณาโลยอาย<br>เป็นและรามวิสายอาย<br>เป็นเป็นสูงและราม                                                                                                    |                                |           |                                    |

 ปรากฏหน้าจอเพิ่มผลงานทางวิชาการ โดยสามารถเลือกค้นหาผลงานได้จาก ปุ่ม เลือกผลงานจาก HRMIS หรือสามารถกรอกข้อมูลได้ด้วยตนเองข้อที่ 1 และ ข้อที่ 2 จากนั้นให้กดปุ่ม บันทึก

| ตำแหน่งทางวิชาการ > ยื่ <mark>นขอกำหนดตำแหน่งทางวิชาการ</mark>    |                     |
|-------------------------------------------------------------------|---------------------|
| 🗹 เพิ่มผลงานทางวิชาการเพื่อใช้ยื่นขอกำหนดตำแหน่ง                  |                     |
| 1 ข้อมูลผลงานทางวิชาการ                                           | เมือกหละกนจาก HRMIS |
| รายละเอียดผลงาน * (ตามหลักสารานุกรม)                              |                     |
| งานวิจัย E                                                        |                     |
| ประเภทผลงาน*                                                      | li.                 |
| วิจัย ( กลุ่มงานวิจัย )                                           | ×                   |
| ข้อมูลประวัติการขอพิจารณากำหนดดำแหน่งของผลงาน                     |                     |
| ผลงานวิจัยนี้เคยใช้สำหรับการพิจารณาขอกำหนดตำแหน่งมาแล้วหรือไม่? * |                     |
| 💿 ไม่เคยไข้ 💿 เขียลเม่า                                           |                     |
|                                                                   | 13                  |
|                                                                   |                     |
| < ข้อนกลับ                                                        |                     |
|                                                                   |                     |

 ปรากฏหน้าจอ ผลงานที่ยื่นขอกำหนดตำแหน่ง และ แสดงข้อมูลผลงานวิจัยที่ยื่นขอกำหนดตำแหน่ง ตามที่ได้กรอกข้อมูลมา หลังจากตรวจสอบความถูกต้องของข้อมูลแล้วให้กดปุ่ม ถัดไป

| 📴 ข้อมูลค้าขอรับการพิจารณา                                                                                                    |                                                                                                    |           |                    |
|----------------------------------------------------------------------------------------------------|----------------------------------------------------------------------------------------------------|-----------|--------------------|
| เพื่อของสำรงสำเหน่ง (รองการสราจากล์ วิธีชี2)<br>ชื่อ-สกุล<br>วิทยาเขอ วิทยาเขตหาลโหญ่<br>หน่วยงาน สาขาวิชาวิทยาศาสตร์การดำนวณ<br>วันเดือนปีเกิด ; | สาขาวรีขา" [[1800]] เขาไปไม่ได้การหนามหล (Information Tacihnulogu]]<br>ด้านหน่ง ผู้ร่วยศาสตราชารย์<br>ส่วนงาน คณะวิทยาศาสตร์<br>หน่วย สาขาวิชาวิทยาศาสตร์การคำนวณ<br>สถานอคำชอ [จงศึกศาลย (อมปร่าง]] | อนูสาขา - |                    |
|                                                                                                    | ผลงานทางวิชาการ                                                                                                    |           | 🕒 เพิ่มข้อมูลผลงาน |
| 📙 ผลงานวิจัย                                                                                                    |                                                                                                    |           |                    |
|                                                                                                    | ซื่อผลงาน                                                                                                    |           | เคยใช้ขอ           |
| + งานวิจัย E                                                                                                    |                                                                                                    |           |                    |
| < ย้อนกลับ                                                                                                    |                                                                                                    |           |                    |

- 15. ปรากฏหน้าจอในส่วนของ เอกสารประกอบ ซึ่งผู้ยื่นขอ ต้องมีเอกสารประกอบที่ผู้ยื่นขอจำเป็นต้องแนบ เอกสารประกอบดังนี้
  - แบบประเมินผลการสอน
  - แบบแสดงหลักฐานการมีส่วนร่วมในผลงานทางวิชาการ
  - แบบรับรองจริยธรรมและจรรยาบรรณทางวิชาการ
  - หนังสือแจ้งความประสงค์เรื่องการรับรู้ข้อมูลเกี่ยวกับการกำหนดตำแหน่งทางวิชาการ

โดยผู้ยื่นขอสามารถเลือกประเภทเอกสาร และระบุชื่อเอกสาร

| ประวัติส่วนตัว                                                                                                    | การะงานข้อนหลัง 3 ปี                              | ุ ●<br>ผลงานที่เคยใช้ขอ<br>พิจารณาสำนหนังก่อน<br>หน้า                                                                                                 | <ul> <li>ผลงานที่อื่นขอก้าหนด<br/>สำเหน่ง</li> </ul>                                                                                                    | เอกสารประกอบ                                   | 🍟 วันที่สร้างคำขอ : 11 สิงหาคม 2566 |
|----------------------------------------------------------------------------------------------------|---------------------------------------------------|----------------------------------------------------------------------------------------------------|----------------------------------------------------------------------------------------------------|------------------------------------------------|-------------------------------------|
| 🗾 ข้อมูลคำขอรับการพิจารณา                                                                                                    |                                                   |                                                                                                    |                                                                                                    |                                                |                                     |
| เพื่อขอสำรงสำแหน่ง (รอสกรสราการ์ 3<br>ชื่อ-สกุล<br>วิทยาเขล วิทยาเขลหาดใหญ่<br>หน่วยงาน สาขาวิชาวิทยาศาสตร์การคำห<br>วันเสือนปีเกิด: | 1962 )<br>1970                                    | สาราวิรา" [1800] องก็ไม่มีสารของคุณต่<br>สำนหน่ง ผู้ร่วยสาสสารารบ์<br>ส่วนงาน คณะวิทยาสาสตร์<br>หน่วย สาราวิราวิยาศาสตร์การคำนวณ<br>สอานะคำชา [346/คร | rmation Technology]                                                                                                    | อนุสาขา -                                      |                                     |
|                                                                                                    |                                                   |                                                                                                    |                                                                                                    |                                                |                                     |
| แมนไฟล์เอกสารประกอบ<br>15 (ประเภทเอกสาร: แม<br>+ ร้อเอกสาร: แม<br>ระบบรองวันไหล์ประเภท PDF จนาลไม่มี                                 | บประเมินผลการสอน<br>มบประมินผลการสอน<br>ภัน 10 MB | · · ·                                                                                                    | <ul> <li>เอกสารปังคับ</li> <li>ผนการตรวงสอบ</li> <li>แบบประเมินผลการสอน</li> <li>แบบแลดงหลักฐานการมีส่วนร่วมในผลงานการ่</li> <li>แบบรับรองจิยธรรมและจรชยาบรรณหารริชา</li> <li>หนังสือแจ็งความประสงห์เรื่องการวันรู้จัญแล่นี้น</li> </ul> | วัชาการ<br>าร<br>วถับการกำหนดตำแหน่งทางวิชาการ |                                     |
| รายการเอกสารประกอบ                                                                                                    |                                                   |                                                                                                    |                                                                                                    |                                                |                                     |
| ชื่อเอกสาร (ประเภทเอกสาร)                                                                                                    |                                                   |                                                                                                    |                                                                                                    | ไฟล์แนบ                                        |                                     |

16. เลือก Browse เพื่อ Upload ไฟล์เอกสาร และ ดำเนินการตามขั้นตอนที่ 15 -16 จนครบทุกเอกสาร

| แนบไฟล์เอกสารประกอบ                                                                                                    | เอกสารบังคับ                                                                                                    |
|----------------------------------------------------------------------------------------------------|----------------------------------------------------------------------------------------------------|
| * ประเทพเอกสาร: แบบประเมินผลการสอน<br>* ชื่อเอกสาร: แบบประเมินผลการสอน<br>[ไฟล์แลน: Browse<br>ระบบรองรับไฟล์ประเภท PDF ระกลไม่เกิน 10 MB | <ul> <li>ผสการธรวจสอบ</li> <li>แบบประมันผลการสอน</li> <li>แบบแลงหตัดฐานการมีส่วนร่วมในผลงานทางวิชาการ</li> <li>แบบป้ายองวิชอรรมและอารยาบารณหางวิชาการ</li> <li>หนังสือแจ้งความประสงค์เรื่องการวับรู้ข้อมูลเกี่ยวกับการกำหนดตำแหน่งทางวิชาการ</li> </ul> |
| รายการแอกสารประกอบ                                                                                                    |                                                                                                    |
| ชื่อเอกสาร (ประเภทเอกสาร)                                                                                                    | ไฟล์แหบ                                                                                                    |

17. เอกสารที่ Upload เรียบร้อยแล้วจะปรากฏในส่วนของ รายการเอกสารประกอบ และ ผลการตรวจสอบ เอกสารครบถ้วน จากนั้น กดปุ่ม ยื่นคำขอ

| แนบไฟล์เอกสารประกอบ                                                                                                    | เอกสารบังคับ                                                                                                    |          |
|----------------------------------------------------------------------------------------------------|----------------------------------------------------------------------------------------------------|----------|
| <ul> <li>ประเภทแอกสาร: แบบประมันผลการสอน</li> <li>ร้อมอกสาร: โประสะธุร์สเอกสาร</li> <li>ระบบรองวันไหล์ประเภท PDF ขนาดไม่เส้น 10 MB</li> </ul>                         | <ul> <li>ผลการตรวจสอบ</li> <li>แบบประเมินผลการสอน</li> <li>แบบและองหลักฐานการมีส่วนร่วมในผลงานทางวิชาการ</li> <li>แบบรับรองจริยธรรมและองรอกบรรณกางวิชาการ</li> <li>หนังสือแจ้งความประสงค์เรื่องการกับรู้ร้อมูลเกี่ยวกับการกำหนดตำแหน่งทางวิชาการ</li> </ul> |          |
| รายการเอกสารประกอบ                                                                                                    |                                                                                                    |          |
| ชื่อเอกสาร (ประมาทเอกสาร)                                                                                                    | ໄຟສ໌ແນນ                                                                                                    |          |
| แบบประเมินตลการสอน<br>(แบบประเมินตลการสอน)                                                                                                    | ۵.<br>ا                                                                                                    | Ð        |
| แบบแสดงหลัดฐานการมีส่วนร่วมในแลงานทางวิชาการ<br>(แบบแสดงหลักฐานการมีส่วนร่วมในแลงานทางวิชาการ )                                                                       | D                                                                                                    | Ð        |
| แบบขึ้นรองชื่อธรรมและธรรยาบรรณหางวิชาการ<br>(แบบขั้นรองชื่อธรรมและธรรยาบรรณกางวิชาการ)                                                                                |                                                                                                    | Ð        |
| หนึ่งสือแข้งความประสงค์เรื่องการรับรู้ร้อมูลเกี่ยวกับการกำหนดต่ำแหน่งทางวิชาการ<br>(หนึ่งสือแข้งความประสงค์เชื่องการรับรู้ร้อมูลเกี่ยวกับการกำหนดต่ำแหน่งทางวิชาการ ) | ۵                                                                                                    | Û        |
| < ข้อนกลับ                                                                                                    |                                                                                                    | ยื่นสำขอ |

18. ระบบแสดงข้อความแจ้งเพื่อให้ยืนยันคำขอ ให้กดปุ่ม ยืนยัน

| 🕕 ยืนยันการยื่นคำขอ                                                                  | ×   |
|--------------------------------------------------------------------------------------|-----|
| ยืนยันการยื่นขอกำหนดตำแหน่งทางวิชาการ ตำแหน่งรองศาสตราจารย์ โดย วิธีที่ 2 ใช่หรือไม่ | ?   |
| 18 ยืนยัน ยกเล่                                                                      | ลิก |

19. ระบบแสดงข้อความแจ้ง ยื่นขอกำหนดตำแหน่งทางวิชาการเรียบร้อยแล้ว

| สำแหน่งทางวิชาการ > ยื่นขอกำหนดสำแหน่งทางวิชาการ | 19                                        |
|--------------------------------------------------|-------------------------------------------|
|                                                  |                                           |
|                                                  | ยื่นขอกำหนดตำแหน่งทางวิชาการเรียบร้อยแล้ว |
| สถานะคำขอ : 🔘 อื่นขอสำแหน่ง รอส่วนงานตรวงสอบ     | 🍎 วันที่ยื่นสำขอ 11 สิงหาคม 2566          |
|                                                  | ขอตำแหน่งรองศาตราจารย์ โดยวิธีที่ 2       |
|                                                  | ดูประวัติการขึ้นขอสำเหน่ง                 |
|                                                  |                                           |

12

โดยหลังจากยื่นข้อมูลเรียบร้อยแล้ว ระบบจะมีอีเมลแจ้งไปยังผู้ยื่นขอ และสถานะคำขอจะเป็น **ยื่นขอ** ตำแหน่ง รอส่วนงานตอบกลับ ให้รอการตรวจสอบจากกองการเจ้าหน้าที่ของคณะเป็นผู้ตรวจสอบข้อมูล และแจ้งผลการพิจารณากลับไปยังผู้ยื่นขออีกครั้ง

## การแก้ไขแบบยื่นขอตำแหน่ง

ในกรณีที่ผู้ยื่นขอยังไม่ยืนยันการยื่นขอตำแหน่ง หรือ มีการยืนยันการยื่นขอตำแหน่งไปแล้ว แต่ได้รับการ ตีกลับเพื่อให้แก้ไขข้อมูล ผู้ยื่นขอสามารถแก้ไขแบบยื่นขอตำแหน่งได้ โดยมีขั้นตอน ดังนี้

1. เข้าเมนู ยื่นขอตำแหน่ง จากนั้นให้กดปุ่ม แก้ไข

| Academic                                                             | ระบบขอกำหนดดำแหน่งทางวิชาการ                                                                                                    |   |
|----------------------------------------------------------------------|----------------------------------------------------------------------------------------------------|---|
| 🛆 อื่มขอสำเหหน่ง                                                     | รายการคำขอดำแหน่งของคุณ                                                                                                    |   |
| <ul> <li>ประวัติการขึ้นขอดำแหน่ง</li> <li>ผู้มือการใช้งาน</li> </ul> | เลท์สำหล 15<br>สามารัสการ เองการการกร์ วิธีกั 2 สามารัสกา (1808) เองโนโลโลการแนลร (Information Technology)<br>วินีชื่อแห่านชา 13 การแน 2566 สมานสำหล (Andréas Galarias) | ) |
| 🗅 ข้อมูลการขอกำหนด                                                   | สูประวัติการอย่างหนังโดยต                                                                                                    |   |
|                                                                      |                                                                                                    |   |

 ระบบจะเข้าสู่ขั้นตอนของการกรอกข้อมูลเพื่อยื่นแบบขอตำแหน่งทางวิชาการ ผู้ใช้สามารถเลือกแก้ไข ข้อมูลในขั้นตอนใดก็ได้ตามต้องการ ตัวอย่างเช่น ต้องการเลือกแก้ไขข้อมูลในส่วน ผลงานที่ยื่นขอ กำหนดตำแหน่ง ผู้ยื่นสามารถคลิกเลือกขั้นตอนดังกล่าวได้

| •<br>ประวัติส่วนตัว                                                                                                    | ©<br>ภาระงานย้อนหลัง 3 ปี | ต<br>ผลงานที่เคยใช้ขอ<br>พี่จารณาตำแหน่งก่อน<br>หน้า                                                                                               | <ul> <li>ผลงานที่ยื่นขอกำหนด<br/>ด้านหน่ง</li> </ul> | 2       | ●<br>เอกสารประกอบ                                |
|----------------------------------------------------------------------------------------------------|---------------------------|----------------------------------------------------------------------------------------------------|------------------------------------------------------|---------|--------------------------------------------------|
|                                                                                                    |                           |                                                                                                    |                                                      |         | 🗮 ດັນເທີ່ອກັດ ເດັດຫຼາວ . 11 ອີ ແນວດເ             |
|                                                                                                    |                           |                                                                                                    |                                                      |         | 214MG3 10M 10D . 11 GOM 106                      |
| 🧧 ข้อมูลคำขอรับการพิจารณา                                                                                                    |                           |                                                                                                    |                                                      |         |                                                  |
| 🖉 ข้อมูลคำขอรับการพิจารณา                                                                                                    |                           |                                                                                                    |                                                      |         | אחו אינא דו - שלו אינו באיזאג 🗖                  |
| ชื่อมูลคำขอรับการพิจารณา<br>เพื่อขอคำรงคำแหน่ง รองศาสตราจระ57                                                                               | <u>की २</u> व             | <b>าจาวิชา"</b> [1908] เหลโมโลยีสารสนเทส (Information Technolic                                                                                    | 9 <del>9</del> 9)                                    | อบุสาขา | ■ 24/03 100 102 - 11 000 09<br>                  |
| ชื่อมูลค้าขอรับการพิจารณา<br>เพื่อขอคำรงคำแหน่ง รองศาสตรางารย์ วิ<br>ร้อ-สกุล                                                               | <sub>हर्ष 2</sub> ]<br>ब  | าขาวิชา" [1806] กษาโนโลมีสารสนเหล (Information Technols<br>านหน่ง ผู้ช่วยศาสตราจารย์                                                               | <u>au) .</u>                                         | อนุสาขา | <ul> <li>Autres 100 (SB - 11 and 104</li> </ul>  |
| ชื่อมูลคำขอรับการพิจารณา<br>เพื่อขอคำรงคำแหน่ง<br>ร่อะสกุล<br>วิทยาเขอ วิทยาเขอหาอใหญ่                                                      | त्त <u>्</u> र<br>व<br>व  | าขาวิชา" [1806] เหต่ไปไอมีสารสนเหล (Information Technold<br>"นมนน์ ผู้ช่วยศาสตราจารย์<br>วนงาน คณะวิทยาศาสตร์                                      | av)                                                  | อนุสาขา | <ul> <li>Autres 100 158 - 11 8001 104</li> </ul> |
| ชื่อมูลคำขอรับการพิจารณา<br>เพื่อขอคำรงคำแหน่ง รองคาดกรากถึ ?<br>รื่อ-สกุล<br>วิทยาเขอ วิทยาเขอหาอใหญ่<br>หน่วยงาน สาขาวิชาวิทยาศาสตร์การคำ | ธัส 2 ) ผ<br>ผ้<br>มวณ พ  | าขาวิชา" [1806] เหต่ไม่ไอมีสารสนเหต (Information Technold<br>"แหน่ง ผู้ช่วยศาสตราจารย์<br>วนงาน คณะวิทยาศาสตร์<br>น่วย ดาชาวิชาวิทยาศาสตร์การดำนวณ | 9.1                                                  | อบุสาขา | <ul> <li>Autres 100 158 - 11 800 106</li> </ul>  |

 ปรากฏหน้าจอรายละเอียดในขั้นตอนของ การกรอกผลงานที่ยื่นขอกำหนดตำแหน่ง โดยสามารถ เพิ่ม ลบ หรือ แก้ไขข้อมูลได้ตามต้องการ

| ູ -<br>ປະະວັທີສ່ວນສັວ                                                                                                    | ภาระงานย้อนหลัง 3 ปี | ผลงานที่เคยใช้ขอ<br>พิจารณาต่านหน่งก่อน<br>หน้า                                                                                                    | ผลงานที่ยื่นขอ<br>กำหนดตำแหน่ง | ข<br>เอกสารประกอบ                   |
|----------------------------------------------------------------------------------------------------|----------------------|----------------------------------------------------------------------------------------------------|--------------------------------|-------------------------------------|
|                                                                                                    |                      |                                                                                                    |                                | 🚞 วันที่สร้างคำขอ : 11 สิงหาคม 2566 |
| 🔣 ข้อมูลคำขอรับการพิจารณา                                                                                                    |                      |                                                                                                    |                                |                                     |
| เพื่อขอดำรงดำแหน่ง (รองศาสตราชระย์ 15872)<br>ชื่อ-สถุด<br>วิทยาเขต วิทยาเขตหาดใหญ่<br>หน่วยงาน สาขาวิชาวิทยาศาสตร์การคำนวณ<br>วันเดียนปีเกิด |                      | สารราวิรา* (1806) เหลโนโลยีสารสนเทส (Information Tachnol<br>สำนหน่ง ผู้ช่วยสาสตราจารย์<br>ส่วนงาน คณะวิทยาศาสตร์<br>หน่วย สาราวิชาวิทยาศาสตร์<br>การย์ (วันถึกลักษอ (แบบร่าง) | ады)                           | อนุสาขา -                           |
|                                                                                                    |                      | ผลงานทางวิชาการ                                                                                                    |                                | 3 🗈 เพิ่มข้อมูลผลงาน                |
| 📙 ผลงานวิจัย                                                                                                    |                      |                                                                                                    |                                |                                     |
|                                                                                                    |                      | ชื่อผลงาน                                                                                                    |                                | เคยใช้ขอ                            |
| + งานวิจัย E                                                                                                    |                      |                                                                                                    |                                | × ū                                 |
| < ย้อนกลับ                                                                                                    |                      |                                                                                                    |                                | ถัดไป >                             |

## การลบแบบยื่นขอตำแหน่ง

ดังนี้

ในกรณีที่ผู้ยื่นขอยังไม่ยืนยันการยื่นขอตำแหน่ง ผู้ยื่นขอสามารถลบแบบยื่นขอตำแหน่งได้ โดยมีขั้นตอน

1. เข้าเมนู ยื่นขอตำแหน่ง จากนั้นให้กดปุ่ม ลบ

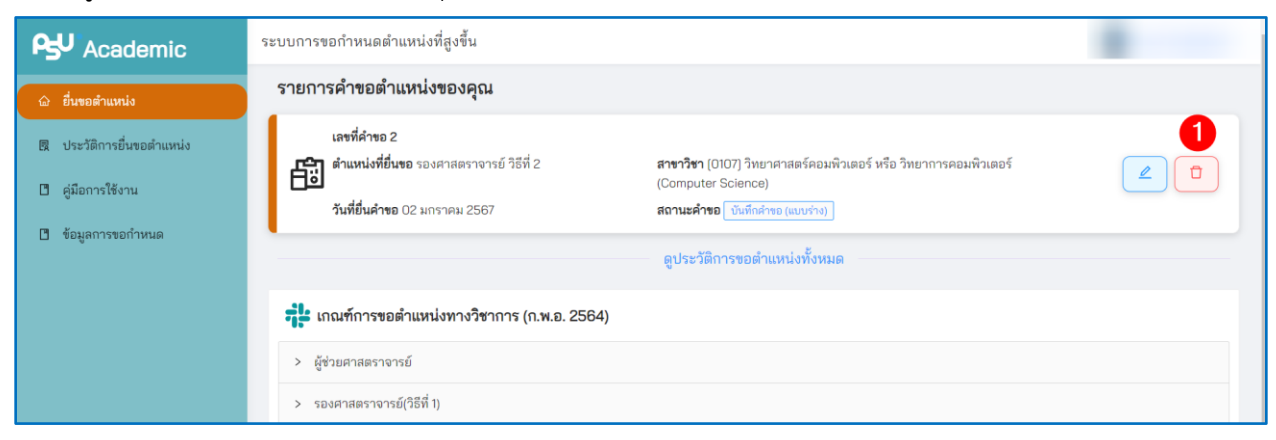

2. ระบบแสดงข้อความแจ้งเพื่อให้ยืนยันการลบข้อมูล ให้กดปุ่มยืนยัน เพื่อลบข้อมูล

| ระบบการ | ขอกำหนดตำแหน่งที่สูงขึ้น                                                                      |                                                                                                    |                                    |
|---------|-----------------------------------------------------------------------------------------------|----------------------------------------------------------------------------------------------------|------------------------------------|
| รายกา   | รคำขอตำแหน่งของคุณ                                                                            |                                                                                                    | ยืนยันที่จะลบรายการนี้ใช่หรือไม่ ? |
| fi      | เลขที่คำขอ 2<br>ตำแหน่งที่ยื่นขอ รองศาสตราจารย์ วิธีที่ 2<br>ถึงเที่ยื่นว้อยว 0.2 นอรออน 2567 | <b>สาขาวิชา</b> (0107) วิทยาศาสตร์คอมพิวเตอร์ หรือ วิทยาการคอมพิวเตอร์<br>(Computer Science)<br>สาวมะสำหรุด (วันสีอร์อาร (และต่อง) |                                    |
|         |                                                                                               | ูลูประวัติการขอตำแหน่งทั้งหมด                                                                                                    |                                    |

### การตรวจสอบประวัติการยื่นขอตำแหน่ง

ผู้ยื่นขอตำแหน่งสามารถตรวจสอบประวัติการยื่นขอตำแหน่งได้ โดยมีขั้นตอนดังนี้

1. เข้าเมนู ประวัติการยื่นขอตำแหน่ง

| Academic                                                             | ระบบการขอกำหนดตำแหน่งที่สูงขึ้น                                                                                                    |    |  |  |  |  |
|----------------------------------------------------------------------|----------------------------------------------------------------------------------------------------|----|--|--|--|--|
| 🍙 อื่นขอตำแหน่ง                                                      | รายการคำขอตำแหน่งของคุณ                                                                                                    |    |  |  |  |  |
| <ul> <li>ประวัติการขึ้นขอตำแหน่ง</li> <li>ดู่มือการใช้งาน</li> </ul> | เลขที่ดำหล 62<br>ดำแหน่ส์ขึ้นขอ เองศาสตาจารย์ วิธีที่ 2 สาหาวิชา (1806) เหตโนโลยีสารสนเทศ (Information Technology)<br>วันที่ขันดำหล 11 สิงกามน 2566 สยานแล้วขอ (นั่นถึงการ (มนก่าน)                                                                                                    | 20 |  |  |  |  |
| 🛯 ข้อมูลการขอกำหนด                                                   | ดูประวัติการขอตำแหน่งทั้งหมด                                                                                                    |    |  |  |  |  |
|                                                                      | หมณฑ์การขอดำแหน่งหางวิชาการ (ก.พ.อ. 2564)           > ผู้ช่วยสายสราจารย์           > รองสายสราจารย์           > รองสายสราจารย์           > รองสายสราจารย์           > รองสายสราจารย์           > สายสราจารย์           > สายสราจารย์           > สายสราจารย์           > สายสราจารย์           > สุดแหน่งมีธะการต่อ |    |  |  |  |  |

 ปรากฏหน้าจอ ประวัติการยื่นขอตำแหน่ง โดยแสดงรายละเอียดของ เลขที่คำขอ , วิธีการยื่นขอ ตำแหน่ง/สาขาที่ยื่นขอ , วันที่ยื่นขอ , สถานะคำขอ, การดำเนินการ

| <ul> <li>อื่นขอตำแหน่ง</li> <li>อื่นขอตำแหน่ง</li> </ul> | 🖳 ประวัติการขึ้นขอตำแหน่ง |                                                                     |                 |                      |             |  |
|----------------------------------------------------------|---------------------------|---------------------------------------------------------------------|-----------------|----------------------|-------------|--|
| <ul> <li>ผู้มือการใช้งาน</li> </ul>                      | เลขที่คำขอ                | ขึ้นขอสำแหน่ง (วิธี) (สาขา)                                         | วันที่ยื่นขอ    | สถานะคำขอ            | ดำเนินการ   |  |
| 🗇 ข้อมูลการขอกำหนด                                       | 62                        | รองศาสตราจารย์ วิธีที่ 2 เทคโนโลยีสารสนเทศ (Information Technology) | 11 สิงหาคม 2568 | บันทึกคำขอ (แบบร่าง) | ดำเนินการ 🗸 |  |
|                                                          |                           |                                                                     |                 |                      |             |  |

15

 ผู้ยื่นขอสามารถคลิกในคอลัมน์ ดำเนินการ เพื่อเลือกดูข้อมูลของข้อมูลที่กรอกตอนขอยื่นแบบได้ (สามารถดูข้อมูลได้อย่างเดียว ไม่สามารถแก้ไขข้อมูลได้) หรือ พิมพ์แบบ กพอ.03 ได้

| 5 | 3          |                                                                     |                 |                                |                                       |
|---|------------|---------------------------------------------------------------------|-----------------|--------------------------------|---------------------------------------|
|   | เลขที่คำขอ | ยื่นขอสำแหน่ง (วิธี) (สาขา)                                         | วันที่ยื่นขอ    | สถานะคำขอ                      | ดำเนินการ                             |
|   | 62         | รองศาสตราจารย์ วิธีที่ 2 เทคโนโลยีสารสนเทศ (Information Technology) | 16 สิงหาคม 2566 | ยื่นขอตำแหน่ง รอส่วนงานตรวจสอบ | ด้ำเนินการ ∨<br>รายละเอียดคำขอตำแหน่ง |
|   |            |                                                                     |                 |                                | พิมพ์ กพอ.03                          |